## MANUAL CARA PENGGUNAAN PROGRAM APLIKASI

# 1. Halaman Login.

|        | Login Petugas<br>DINAS KEPENDUDUKAN DAN CATATAN SIPIL<br>Sistem Penerbitan Akta Kelahiran |
|--------|-------------------------------------------------------------------------------------------|
| 197212 | 271993031002                                                                              |
|        | log in                                                                                    |

Pada halaman depan ini, user dapat mengakses seluruh fitur yang ada pada aplikasi ini dengan syarat login yaitu memasukan username dan password sesuai dengan hak aksesnya.

# 2. Halaman Menu Utama Pada Petugas Pencatat.

Menu Pemohonan Baru

|                         |                 |                                                  | 😪 Siap Terbit 🛛 🖕 Logout |
|-------------------------|-----------------|--------------------------------------------------|--------------------------|
| Dwi Elisa<br>o pencatat | 🙈 Pemeri        | ntah Kabupaten Sleman                            |                          |
| 🐣 Permohonan Baru       | Sistem Informa: | il Penerbitan Akta Kelahiran                     |                          |
| 😸 Data Anak             |                 |                                                  |                          |
| Q Verifikasi KK         |                 |                                                  | iii Lihat Data Anak      |
| 🛢 Terbit Akta           | Input Data Anak |                                                  | ^                        |
|                         | Nomor Entri     | 34041310029                                      |                          |
|                         | Nama Anak       | Nama Anak                                        |                          |
|                         | Tanggal Lahir   | 24-08-2013                                       |                          |
|                         | Jenis Kelamin   | <ul> <li>Laki-laki</li> <li>Perempuan</li> </ul> |                          |
|                         | Anak Ke         |                                                  |                          |
|                         | Simpan Batal    |                                                  |                          |

Ini adalah halaman petugas pencatat yang akan tampil jika user sudah berhasil login, terdapat banyak menu pemohonan baru, data anak, verifikasi kk , terbit akta. yang disediakan oleh aplikasi, user cukup memilihnya dengan cara klik salah satu pilihan menu tersebut.

Menu Data Anak

| 🝃 Daftar Anak   |                    |                   |                   |                   |              |            | ^           |  |
|-----------------|--------------------|-------------------|-------------------|-------------------|--------------|------------|-------------|--|
| Tampil Data: 10 | •                  |                   |                   |                   |              | Cari:      |             |  |
| No. Entri 🔺     | Nama Anak 🕴        | Tanggal Lahir 🛛 🔶 | Jenis Kelamin 🛛 🕴 | Nama Ayah 🛛 🔶     | Nama Ibu 🛛 🔶 | Status 🛛 🔶 | ÷           |  |
| 34041310017     | Muzna Athiyah      | 2013-07-03        | Perempuan         | EGI MELDIANSYAH   |              | terdaftar  | Aksi Data 👻 |  |
| 34041310018     | Indri Dewi         | 2013-07-03        | Perempuan         | ERI KURNIAWAN, ST |              | tercetak   | Aksi Data 🔻 |  |
| 34041310022     | Vincencius Alberto | 2013-07-03        | Laki-laki         |                   |              | terdaftar  | Aksi Data 👻 |  |
| 34041310023     | ADY NUGROHO        | 2012-02-11        | Laki-laki         | DANU              |              | terdaftar  | Aksi Data 👻 |  |
| 34041310024     | ANTO               | 2013-01-14        | Laki-laki         | DEDI RUZIMAN      | CINDY OLIVIA | tercetak   | Aksi Data 👻 |  |
| 34041310025     | MUHAMMAD AL KIKI   | 2013-06-01        | Laki-laki         | BANDRU RUBI       |              | tercetak   | Aksi Data 🔻 |  |
| 34041310026     | CINDY OLIVIA       | 2013-08-23        | Perempuan         | DEDI RUZIMAN      | CINDY OLIVIA | tercetak   | Aksi Data 👻 |  |

Tampilan ini untuk mengetahui data anak yang sudah di inputkan oleh petugas pencatat,pada form ini bias dilihat jelas semuanya.

✤ Menu Verifikasi kk

|                | Nama Anak :ADY I<br>Tanggal Lahir :11 Fel | NUGROHO 🖌<br>bruari 2012        |                                                               |               |              |      |  |  |  |  |  |  |
|----------------|-------------------------------------------|---------------------------------|---------------------------------------------------------------|---------------|--------------|------|--|--|--|--|--|--|
|                |                                           |                                 | Nama Anak : ADY NUGROHO 🗸<br>Tanggal Lahir : 11 Februari 2012 |               |              |      |  |  |  |  |  |  |
|                | Nemer Indu Veluerea Cari                  |                                 |                                                               |               |              |      |  |  |  |  |  |  |
| Kartu Keluarga | Nomor kartu keluarga                      |                                 |                                                               |               |              |      |  |  |  |  |  |  |
|                | Nomor Kartu Keluarga : 3404080111110004   |                                 |                                                               |               |              |      |  |  |  |  |  |  |
|                | NIK                                       | Nama Jenis Kelamin Tempat Lahir |                                                               | Tanggal Lahir | Pilih Status |      |  |  |  |  |  |  |
|                | 11122233311                               | SITI P                          | Laki-laki                                                     | PANGKALPINANG | 2012-02-11   | Ibu  |  |  |  |  |  |  |
|                | 34041310023                               | ALDY NUGRAHA                    | Laki-laki                                                     | Sleman        | 2012-02-11   | Ayah |  |  |  |  |  |  |

Dalam halaman v*erifikasi* ini terdapat beberapa *sub-sub menu* yaitu Menu Nomor entri berfungsi untuk mencari data identitas anak dengan memunculkan pesan nama anak yang terdaftar dan tanggal lahir dan sub menu kartu keluarga berfungsi untuk memunculkan pesan nama orang tua anak yang di inputkan oleh petugas pencatat.

#### Menu Terbit Akta

| Terbitkar             | n Akta Kelal   | hiran       |                 |                 |               |              | ^         |  |  |  |
|-----------------------|----------------|-------------|-----------------|-----------------|---------------|--------------|-----------|--|--|--|
| Tampil Data: 10 Cari: |                |             |                 |                 |               |              |           |  |  |  |
| No. Entri             |                | Nama Anak   | Tanggal Lahir 🔶 | Jenis Kelamin 🔶 | Nama Ayah 🛛 🗍 | Nama Ibu 🛛 🗍 | \$        |  |  |  |
| 34041310023           | 3              | ADY NUGROHO | 2012-02-11      | Laki-laki       |               |              | Terbitkan |  |  |  |
| Menampilkan           | 1 s/d 1 dari ' | l entri     |                 | ← Previous 1    | Next→         |              |           |  |  |  |
| Terbitkan Sei         | mua Bata       | 2           |                 |                 |               |              |           |  |  |  |

Halaman Terbit akta ini berfungsi untuk memunculkan informasi data

yang siap terbit untuk dikirimkan datannya ke petugas pencetak.

3. Halaman Menu Utama Pada Petugas Pencetak.

|                                                                              |                                                                                                    |                                                     |                                                                                                    |                 |           | 😋 Siap Cetak 🏴                         | <b>്</b> Logout |
|------------------------------------------------------------------------------|----------------------------------------------------------------------------------------------------|-----------------------------------------------------|----------------------------------------------------------------------------------------------------|-----------------|-----------|----------------------------------------|-----------------|
| Reno dwi<br>achmaila<br>● pencetak<br>● Cetak Akta<br>● Cetak Kartu Keluarga | Sistem Informat                                                                                                    | ntah Kabup<br><sup>si Penerbitan Akta Kelahin</sup> | aten Slema                                                                                                    | n               |           |                                        |                 |
|                                                                              | 🔒 Cetak Akta Kelahirar                                                                                                    | n                                                   |                                                                                                    |                 |           |                                        | ~               |
|                                                                              |                                                                                                    |                                                     |                                                                                                    |                 |           |                                        |                 |
|                                                                              | Tampil Data: 10                                                                                                    | •                                                   | h Kabupaten Sleman<br>bian Atta Kelahiran<br>Cari:<br>Cari:<br>Car |                 |           |                                        |                 |
|                                                                              | No. Entri                                                                                                    | Nama Anak 🕴                                         | Tanggal Lahir 🕴                                                                                                    | Jenis Kelamin 🕴 | Nama Ayah | Nama Ibu 🛛 👌                           | φ               |
|                                                                              | 34041310016                                                                                                    | Amran Ghifari                                       | 2013-07-03                                                                                                    | Laki-laki       | RONALDO   | MARSILA                                | Proses          |
|                                                                              | Menampilkan 1 s/d 1 dari                                                                                                    | 1 entri                                             |                                                                                                    |                 |           | art:<br>Nama Ibu 0 0<br>MARSILA (News) |                 |
|                                                                              | Cetak Akta Kelahiran  Tampil Data: 10  Cart:  No. Entri  No. Entri No. Entri No. Entri No. Ent |                                                     |                                                                                                    |                 |           |                                        |                 |
|                                                                              |                                                                                                    |                                                     |                                                                                                    |                 |           |                                        |                 |
|                                                                              |                                                                                                    |                                                     |                                                                                                    |                 |           |                                        |                 |

Petugas Pencetak merupakan Petugas dari Sistem Aplikasi Pengelolahan Dan Pencetakan Akta Kelahiran Dinas Kependudukan Catatan Sipil Pemkab Sleman Berbasis Web Pada Rumah Sakit. Ketika masuk kedalam Halaman *Home* petugas pencetak ini terdapat beberapa tampilan menu yaitu Menu Cetak Akta dan cetak Kartu Keluarga. menindaklanjuti proses yang telah dilakukan oleh petugas pencatat, untuk mendapatkan informasi data anak dan data *verifikasi* kk yang dikirimkan data dalam bentuk sudah lengkap.

#### Menu Cetak akta

| 🔒 Cetak Akta Kelahiran        |             |             |                 |                 |               |              | ^                           |
|-------------------------------|-------------|-------------|-----------------|-----------------|---------------|--------------|-----------------------------|
| Tampil Data: 10               | -           |             |                 |                 | Car           | it           |                             |
| No. Permohonan                | No. Entri 🕴 | Nama Anak 🕴 | Tanggal Lahir 🕴 | Jenis Kelamin 🕴 | Nama Ayah 🛛 🕴 | Nama Ibu 🛛 🔶 | $\stackrel{\wedge}{\nabla}$ |
| 20                            | 34041310023 | ADY NUGROHO | 2012-02-11      | Laki-laki       |               |              | Proses                      |
| Menamoilkan 1 s/d 1 dari 1 en | tri         |             |                 |                 |               |              |                             |

Halaman cetak akta kelahiran ini berguna untuk memunculkan

informasi data yang di proses cetak

Menu Cetak Kartu Keluarga

| 🔒 Cetak Kartu I  | Keluarga Update  |                 |               |                   |                      | ^                  |
|------------------|------------------|-----------------|---------------|-------------------|----------------------|--------------------|
| Tampil Data: 10  |                  |                 |               |                   | Cari:                |                    |
| No. Entri 🔺      | Nama Anak 🛛 🔶    | Tanggal Lahir 🔅 | Jenis Kelamin | Nama Ayah 🕴       | Nama Ibu 🔶           |                    |
| 34041310010      | Muhajir Albar    | 2013-07-02      | Laki-laki     | ERI KURNIAWAN, ST | DRG. NIKEN WULANSARI | Cetak KK Terupdate |
| 34041310011      | Syamsir Andili   | 2013-07-02      | Laki-laki     | ERI KURNIAWAN, ST | DRG. NIKEN WULANSARI | Cetak KK Terupdate |
| 34041310012      | Nurhayati Hasan  | 2013-07-02      | Perempuan     | ERI KURNIAWAN, ST | DRG. NIKEN WULANSARI | Cetak KK Terupdate |
| 34041310013      | DIAN             | 2013-07-02      | Laki-laki     | SUPRIADI          | SUSI SIMILIKITI      | Cetak KK Terupdate |
| Menampilkan 1 s/ | d 4 dari 4 entri |                 |               |                   |                      |                    |

Halaman cetak akta kelahiran ini berguna untuk memunculkan

informasi mana yang di proses cetak.

4. Halaman Menu Utama Pada Petugas Admin.

| O admin                   | Tampil Data: 1 | 0                  |                   |                            |              |                  | Cari:        |             |
|---------------------------|----------------|--------------------|-------------------|----------------------------|--------------|------------------|--------------|-------------|
|                           | *              | NIP \$             | Nama 🕴            | Alamat 0                   | No. Telp     | Jabatan 🔶        | Akses 0      |             |
| a Pegawai<br>Ik Laporan 🗪 |                | 123456787643212343 | Aldo Ridoni       | JL.GODEAN.PERUM PURI INDAH | 085743559646 | Petugas Pencetak | pencatat     | Aksi Data * |
|                           | <b>P</b>       | 197212271993031002 | Aisyah Puteri Ayu | Gedong Kuning              | 085743559677 | Petugas Pencetak | pencetak     | Aksi Data * |
|                           | <b>1</b>       | 197212271993031003 | Dwi Elisa         | Kanoman Jin, Janti No. 158 | 085743559688 | Petugas Pencatat | pencatat     | Aksi Data * |
|                           | <b>P</b>       | 197212271993031005 | Supardi, SH       |                            |              | Kepala Dinas     | kepala dinas | Aksi Data * |
|                           | 2              | 197212271993031001 | DIAN              | JL.GODEAN.PERUM PURI INDAH | 085743559646 | ADMIN            | admin        | Aksi Data * |
|                           | Menampilkan 1  | s/d 5 dari 5 entri |                   |                            |              |                  |              |             |

Petugas Admin merupakan Petugas dari Sistem Aplikasi Pengelolahan Dan Pencetakan Akta Kelahiran Dinas Kependudukan Catatan Sipil Pemkab Sleman Berbasis Web Pada Rumah Sakit. Ketika masuk kedalam Halaman *Home* petugas admin ini terdapat beberapa tampilan menu yaitu Menu Data Pegawai dan cetak Laporan Kartu Keluarga. Petugas admin berfungsi untuk memberikan hak akses sistem login kepada petugas pencatat dan petugas pencetak.

Halaman Input Data Pegawai

|                      |                            | 📰 Lihat Data Pegawai |
|----------------------|----------------------------|----------------------|
| 📼 Input Data Pegawai |                            | ^                    |
| NIP                  | NIP                        |                      |
| Nama                 | Nama Pegawai               |                      |
| Alamat               | Alamat Pegawai             |                      |
| Jabatan              | Jabatan                    |                      |
| Jenis Kelamin        | © Laki-laki<br>⊚ Perempuan |                      |
| Nomor Telp           | Nomor Telpon               |                      |
| Agama                | Islam *                    |                      |
| Akses Sebagai        | pencatat                   |                      |
| Password             | Password                   |                      |
| Foto                 |                            |                      |
|                      | Pilih gambar               |                      |
| Proses Datal         |                            |                      |

Halaman *Form input* data pegawai ini berfungsi untuk mengimputkan data pegawai. Dalam halaman ini terdapat *sub-sub menu* untuk di inputkan sebagai data pegawai yaitu nip, Nama, Alamat, No tlpn, jabatan, dan photo.

Output Menampilkan Laporan

Keluaran dari Sistem Aplikasi Pengelolahan Dan Pencetakan Akta Kelahiran Dinas Kependudukan Catatan Sipil Pemkab Sleman Berbasis Web Pada Rumah Sakit. dibuat untuk menghasilkan laporan akhir dari keseluruhan data anak dan laporan akta yang tercetak akta kelahiran.

Output Akta Kelahiran

| Iomor Induk Kependudukan : 34041310017 No. AL.637.0267892                                                                                                    |  |
|----------------------------------------------------------------------------------------------------|--|
|                                                                                                    |  |
| PENCATATAN SIPIL                                                                                                    |  |
| WARGA NEGARA INDONESIA                                                                                                    |  |
| KUTIPAN AKTA KELAHIRAN                                                                                                    |  |
| erdasarkan Akta Kelahiran Nomor11.245/Umum/2013                                                                                                    |  |
| fenurut stbldKABUPATEN SLEMAN pada tanggalTiga Bulan Juli<br>tahunDua Ribu Tiga Belas telah lahir:                                                                                                    |  |
| " Muzna Athiyah "                                                                                                    |  |
| nak ke Dua, Jenis Kelamin Laki-laki, Dari Suami Istri :                                                                                                    |  |
| LUCKY MUFTI MALIK                                                                                                    |  |
| dan                                                                                                    |  |
| NENENG DIFA                                                                                                    |  |
| kta Kelahiran ini diterbitkan di Kabupaten Sleman, pada tanggal<br>Sebelas Juli Dua Ribu Tiga Belas                                                                                                    |  |
| Kutipan ini dikeluarkan di Sleman                                                                                                    |  |
| Pada Tanggal Sebelas Juli Dua Ribu Tiga Belas                                                                                                    |  |
| Kepala Dinas Kependudukan<br>Dan Catatan Sipil Kabupaten Sleman                                                                                                    |  |
| Supardi, SH<br>Pembina Utama Muda<br>Nila 1073 127802021005                                                                                                    |  |
| dan<br>NENENG DIFA<br>Kta Kelahiran ini diterbitkan di Kabupaten Sleman, pada tanggal<br>Sebelas Juli Dua Ribu Tiga Belas<br>Kutipan ini dikeluarkan di Sleman<br>Pada Tanggal Sebelas Juli Dua Ribu Tiga Belas<br>Kepala Dinas Kependudukan<br>Dan Catatan Sipil Kabupaten Sleman<br>Supardi, SH<br>Pembina Utama Muda<br>NIP 1972/1271993031005 |  |

Kemudian untuk mendapatkan *print out* Akta Kelahiran jadi maka Petugas pencetak harus menekan tombol *print*.

|              |                          |                              |                    |                 |             |              |                  |                 |              |            | No             | . AL.63            | 7.0266112    |                  |
|--------------|--------------------------|------------------------------|--------------------|-----------------|-------------|--------------|------------------|-----------------|--------------|------------|----------------|--------------------|--------------|------------------|
|              |                          |                              |                    | - 1             | <b>KART</b> | υŀ           | KELU/            | ٩F              | RGA          |            |                |                    |              |                  |
|              |                          |                              |                    |                 | No.         | 36710        | 05190711         | 000             | 7            |            |                |                    |              |                  |
| ama Ke       | epala Keluarga           |                              | UCKY MUFTI M       | ALIK            |             |              |                  |                 | Kecama       | tan        |                | : CIF              | PONDOH       |                  |
| amat         |                          | :)                           | L.KIHAJAR DEW/     | NTORO           | NTORO       |              |                  |                 | Kabupat      | en/Ko      | ata            | : 51               | EMAN         |                  |
| T/RW : 01/01 |                          | 01/01                        |                    |                 |             |              |                  | Kode Po         | 5            |            | : 55           | 581                |              |                  |
| eluraha      | in/Desa                  | : 0                          | SONDRONG           |                 |             |              |                  |                 | Provinsi     |            |                | : Da               | erah Istimes | va Yogyakarta    |
| No.          | Nama Lengka              | p                            | NIK                |                 | Jenis Kela  | min          | Tempat Lai       | nir             | Tanggal Lahi | ir         | Agama          | Pend               | lidikan      | Pekerjaan        |
|              | 1                        |                              | 2                  |                 | 3           |              | 4                |                 | 5            |            | 6              |                    | 7            | 8                |
| 1.           | MUHAMMAD KIKI AQIRA      | 4                            | 34041310024        |                 | Laki-laki   |              | Sleman           |                 | 09-07-2013   |            |                | -                  |              |                  |
| 2.           | NENENG DIFA              |                              | 367105101079       | 8000            | Perempuan   |              | AKARTA           |                 | 08-10-1978   |            | Islam          | SLTAVSEDERAJAT     |              | IBU RUMAH TANGGA |
| з.           | LUCKY MUFTI MALIK        |                              | 3671051010790015 L |                 | Laki-laki   | aki-laki PAE |                  | PADALARANG      |              | 10-10-1979 |                | AKADEMI DI<br>MUDA | IPLOMA D3    | KARYAWAN SWASTA  |
|              |                          |                              |                    |                 |             |              |                  |                 |              |            |                |                    |              |                  |
| No           | Status Perkawinan        | Status Parkawinan            |                    | Kewarganegaraan |             | Dokumen Imig |                  | grasi           |              |            | Nama Orang Tua |                    |              |                  |
|              |                          | Dalar                        | m Keluarga         | i Keluarga      |             | Ne           |                  | No. KITAS/KITAP |              |            | Ayah           |                    | Ibu          |                  |
|              | 9                        |                              | 10                 |                 | 11          |              | 12               |                 | 13           |            | 14             |                    | 15           |                  |
| 1.           | BELUM KAWIN              | Anak                         |                    | INDONE          | SIA         | •            |                  | ·               |              | LUCK       | Y MUFTI MALIK  |                    | NENENG DI    | FA               |
| 2.           | KAWIN                    | lbu                          |                    | INDONE          | SIA .       | •            |                  | •               |              | SALIN      | 4              |                    | SITI UMRAH   |                  |
| 3.           | KAWIN                    | Ayah                         |                    | INDONE          | SIA         | •            |                  | •               |              | MULY       | (ANA           |                    | KURNIAWAT    | I                |
| keluari      | kan Tanggal : 11-07-2013 |                              |                    |                 |             | ĸ            | iepala Keluarga, |                 |              |            | KEPALA DIN     | AS KEPENDU         | JDUKAN, CAP  | IL DAN KB        |
| MBAR         | : I. Kepala K            | I. Kepala Keluarga<br>II. RT |                    |                 |             |              |                  |                 |              |            |                |                    |              |                  |
|              | II. RT                   |                              |                    |                 |             |              |                  |                 |              |            |                |                    |              |                  |
|              | III. Desa / I            | elurahan                     |                    |                 |             |              |                  |                 |              |            |                |                    |              |                  |
|              | IV. Kecama               | tan                          |                    |                 |             |              |                  |                 |              |            |                |                    |              |                  |
|              |                          |                              |                    |                 |             | 10           | CKY MUFTI MALI   | <u>(</u>        |              |            |                | Suparc             | fi, SH       |                  |
|              |                          |                              |                    |                 |             | Tanda        | Tangan / Cap Jer | ncol            |              |            | NI             | P: 19721227        | 71993031005  |                  |

#### ✤ Output Kartu Keluarga

Kemudian untuk mendapatkan *print out* maka Petugas pencetak harus memproses data kartu keluarga untuk di cetak lalu menu tombol *print*.